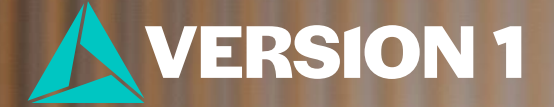

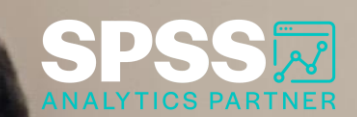

## Count Occurrences within Cases

Tech Tips - IBM SPSS Statistics

Classification: Controlled. Copyright ©2024 Version 1. All rights reserved.

**Classification: Controlled** 

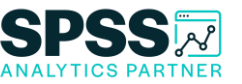

- Did you know that you can count occurrences within cases?
- You might have a satisfaction survey that contains a lot of questions with the same scale.
  - You can use this procedure to calculate the total number of 'Very Satisfied' responses respondent gave across a number of questions.
- Or, you might have a survey that contains a list of magazines where each magazine is a variable in your data and each respondent indicates Yes or No for each magazine.
  - You can use this procedure to calculate the total number of magazines each person reads.

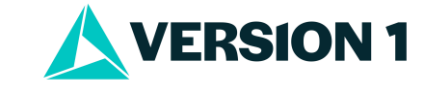

- We will use the file satisf.sav this file is located in the installation folder of SPSS in a file called Samples/
- The last six questions in this data file are *price*, *numitems*, *org*, *service*, *quality*, and *overall*. These questions have the same response scale. The scale is shown below:
  - 1 = Strongly Negative
  - 2 = Somewhat Negative
  - 3 = Neutral
  - 4 = Somewhat Positive
  - 5 = Strongly Positive

| 13 | price    | Numeric | 4 | 0 | Price satisfaction {1, Strongly Negative} |  |
|----|----------|---------|---|---|-------------------------------------------|--|
| 14 | numitems | Numeric | 4 | 0 | Variety satisfac {1, Strongly Negative}   |  |
| 15 | org      | Numeric | 4 | 0 | Organization sa {1, Strongly Negative}    |  |
| 16 | service  | Numeric | 4 | 0 | Service satisfac {1, Strongly Negative}   |  |
| 17 | quality  | Numeric | 4 | 0 | Item quality sat {1, Strongly Negative}   |  |
| 18 | overall  | Numeric | 4 | 0 | Overall satisfac {1, Strongly Negative}   |  |

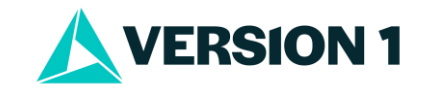

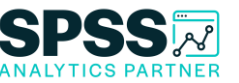

- Let's count the number of 'Strongly Positive' responses across the variables.
- To do this, go to the **Transform** menu and select **Count values within cases.**

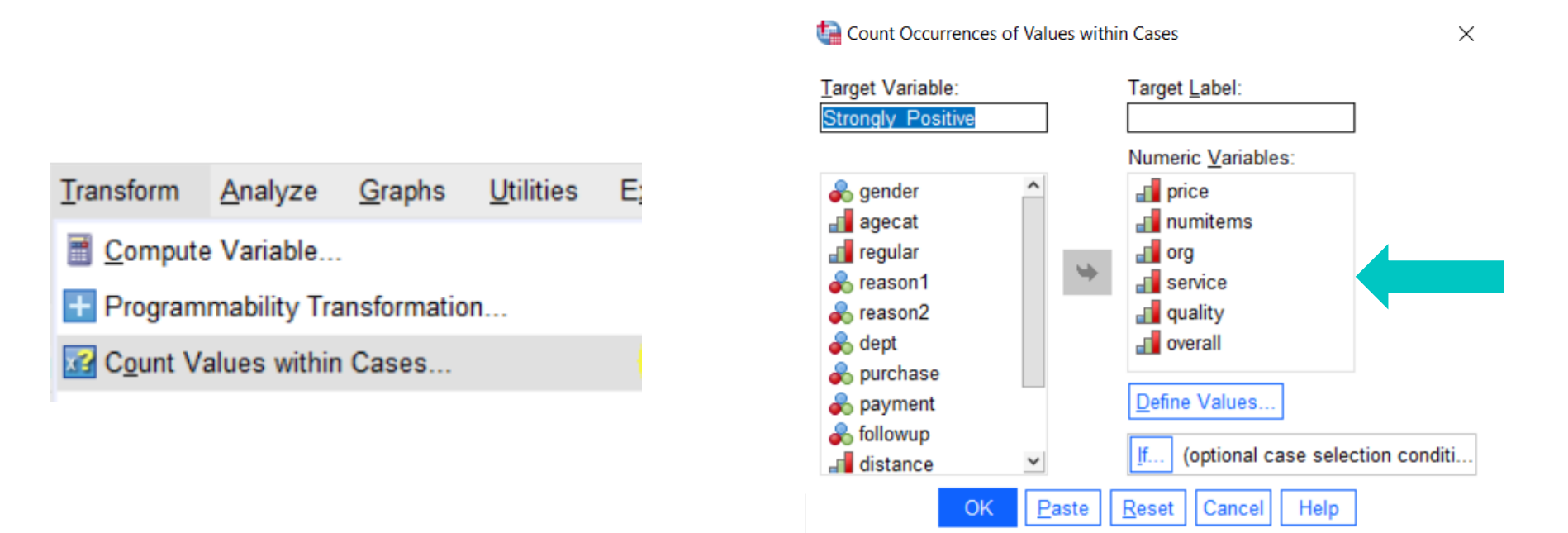

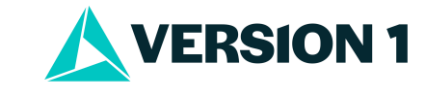

### SPSS

- In **Target Variable** box type 'Strongly\_Positive'.
- In the Target Label box type 'Count of Strongly Positive Responses+'.
- Select the six questions and move then to the **Numeric Variables** box.
- Click on **Define Values**.

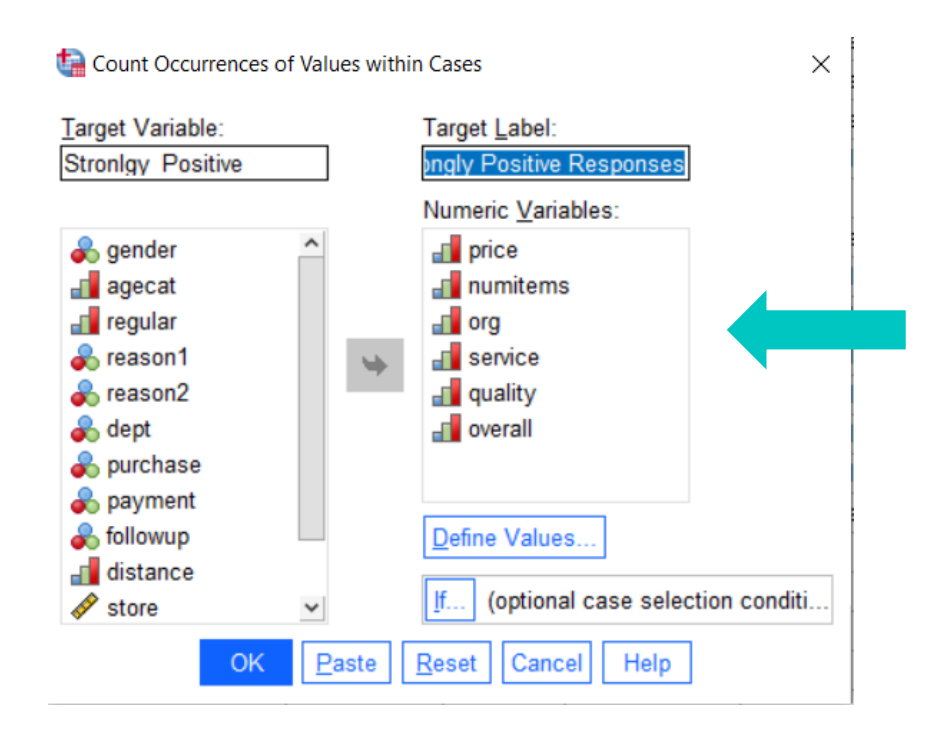

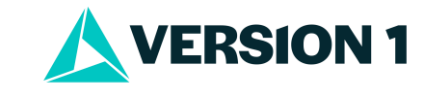

- As we want to count occurrences of 'Strongly Positive' select the **Value** button and type '5'.
- Click on **Add** to Values to Count box.
- Other options include specifying a range of values or specifying missing values as the value to count.
- Select **Continue** and **OK** in the main dialog box.

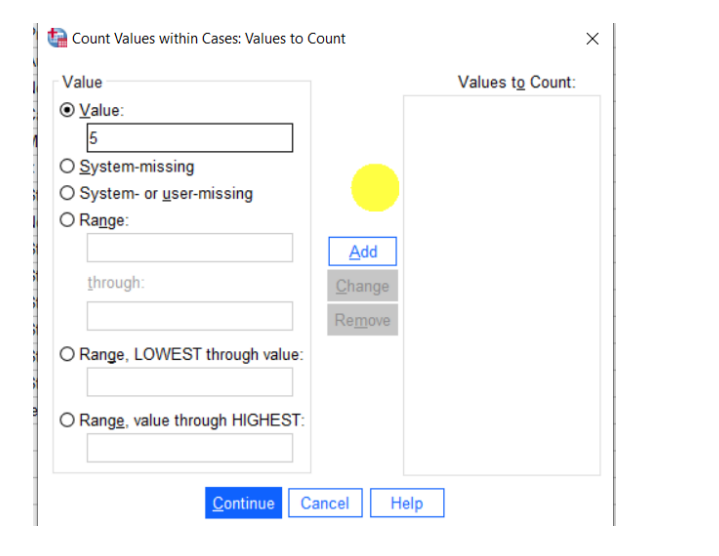

| Value                           |                 | , | Values t <u>o</u> | Count |
|---------------------------------|-----------------|---|-------------------|-------|
| ● <u>V</u> alue:                |                 | 5 |                   |       |
| O System-missing                |                 |   |                   |       |
| O System- or user-missing       |                 |   |                   |       |
| O Ra <u>n</u> ge:               |                 |   |                   |       |
|                                 | Add             |   |                   |       |
| <u>t</u> hrough:                | <u>C</u> hange  |   |                   |       |
|                                 | Re <u>m</u> ove |   |                   |       |
| O Range, LOWEST through value:  |                 |   |                   |       |
|                                 |                 |   |                   |       |
| O Range, value through HIGHEST: |                 |   |                   |       |
|                                 |                 |   |                   |       |

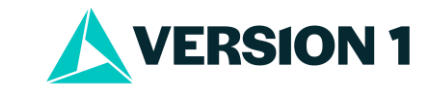

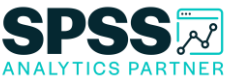

• Now you have a new variable in your data which counts 'Strongly Positive'.

| 🗗 org   | service  | 📶 quality | Joverall | 🗞 Stronlgy_Positive | var |
|---------|----------|-----------|----------|---------------------|-----|
| Strongl | Somewh   | Somewh    | Strongly | 1.00                |     |
| Somew   | Strongly | Somewh    | Somewh   | 1.00                |     |
| Somew   | Somewh   | Neutral   | Neutral  | .00                 |     |
| Somew   | Strongly | Neutral   | Somewh   | .00                 |     |
| Neutral | Somewh   | Somewh    | Somewh   | .00                 |     |
| Somew   | Somewh   | Strongly  | Neutral  | .00                 |     |
| Neutral | Neutral  | Somewh    | Somewh   | .00                 |     |
| Strongl | Somewh   | Somewh    | Somewh   | 3.00                |     |
| Neutral | Somewh   | Somewh    | Somewh   | .00                 |     |
| Somew   | Strongly | Strongly  | Somewh   | 2.00                |     |
| Strongl | Strongly | Somewh    | Somewh   | 3.00                |     |
| Neutral | Strongly | Neutral   | Strongly | 4.00                |     |
| Neutral | Strongly | Strongly  | Strongly | .00                 |     |
| Neutral | Strongly | Neutral   | Somewh   | .00                 |     |

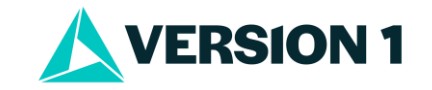

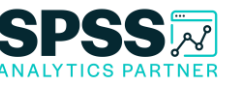

- The **If** cases dialog box allows you to count occurrences of values for a subset of cases using conditional expressions
  - If the result of a conditional expression is *true*, the case is included in the selected subset
  - If the results of a conditional expression *false* or *missing*, the case is not included in the selected subset

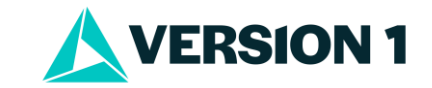

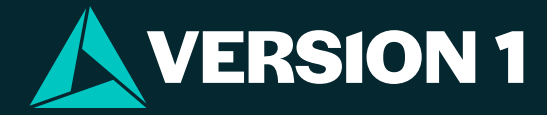

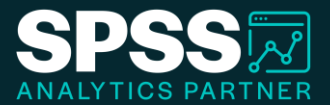

# Thank You

For more information

please visit spssanalyticspartner.com

Classification: Controlled. Copyright ©2024 Version 1. All rights reserved.

Classification: Controllec